# Submit EPA Form 3540-16 for PAST Reporting Years Through the SSTS CDX Application

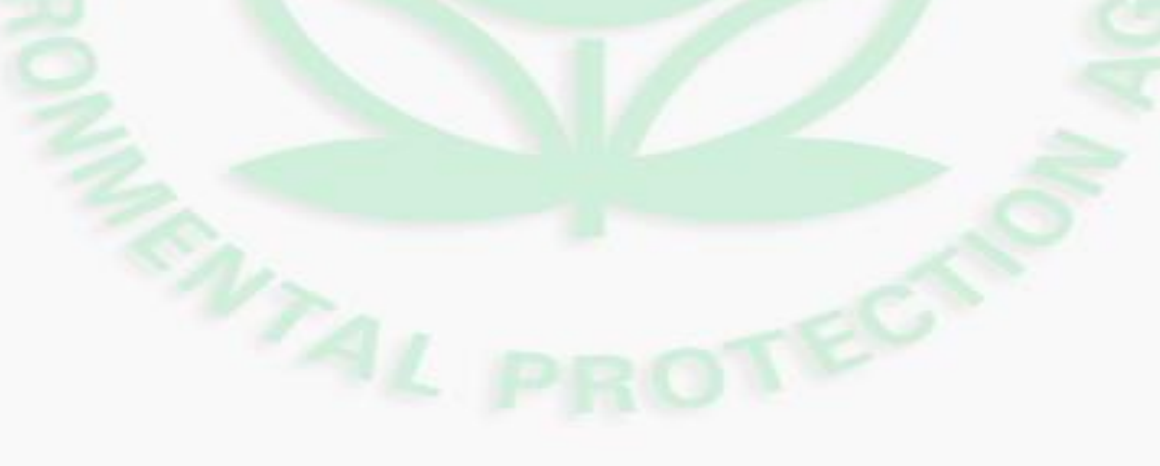

U.S. Environmental Protection Agency

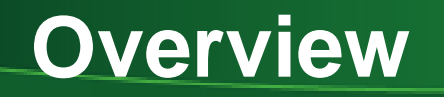

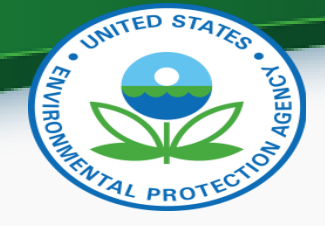

- EPA Form 3540-16 is used to submit pesticide reports for registered pesticide and device producing establishments.
- If you forgot to submit or need to submit a Form 3540-16 for a past reporting year you can submit this Form through SSTS using this quick reference guide.

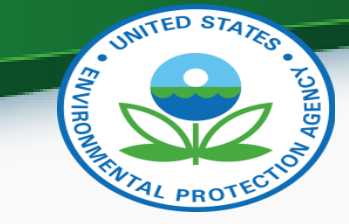

# Step 1: Login to SSTS

- Go to <a href="https://cdx.epa.gov/">https://cdx.epa.gov/</a> and login
- Click your Role for SSTS:

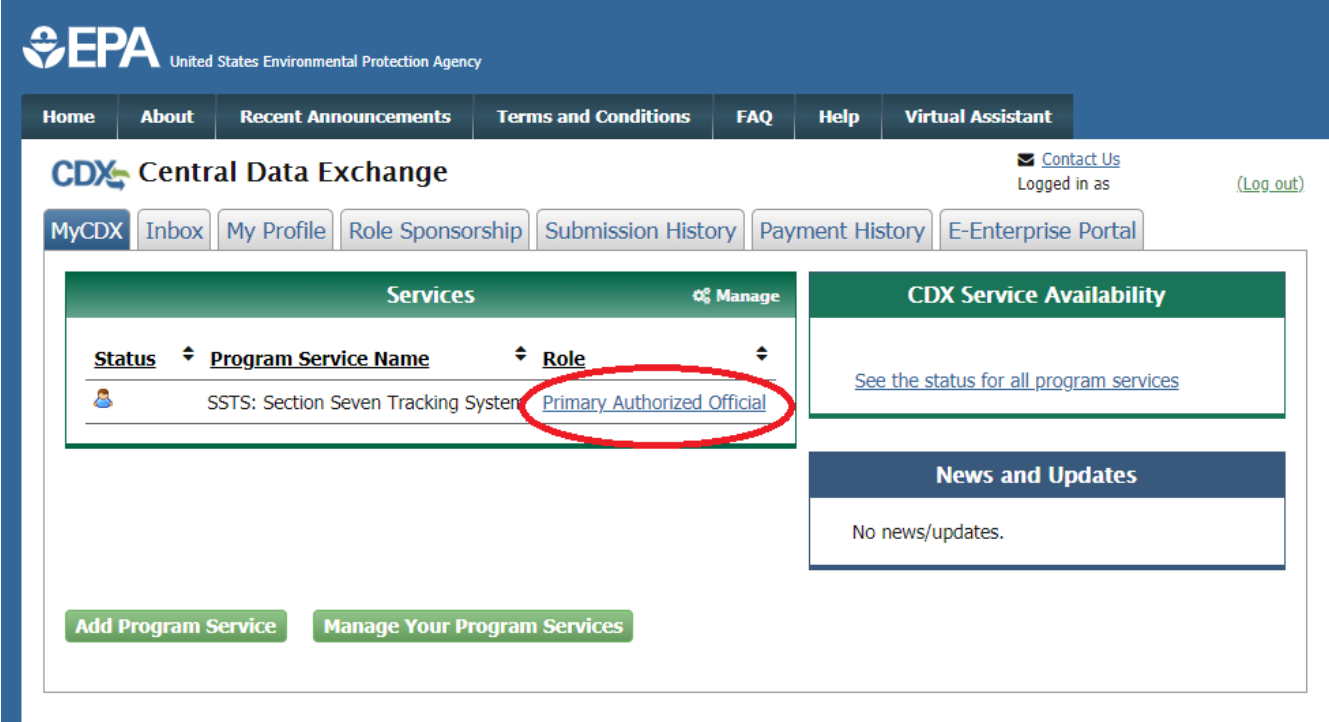

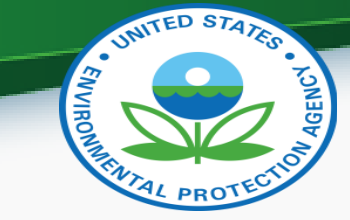

### Step 2: SSTS Home Screen

| i                              | Section | n Seven Tracking System                                                                                                    |                            |
|--------------------------------|---------|----------------------------------------------------------------------------------------------------|----------------------------|
| 1. 💷                           |         | SSTS                                                                                                    |                            |
| Form 3540-16<br>List <b>2.</b> | ~       | 2020<br>Benorting Vo                                                                                                    | 0                          |
| Batch Upload                   |         |                                                                                                    | sai                        |
| Form 3540-8                    |         | EPA Pesticide Registration Info                                                                                                    | rmat                       |
| Submission History             | , <     | <ul> <li>Pesticide Establishment Re</li> <li>Pesticide Registration Manu</li> <li>Importing and Exporting Per</li> <li>Requirements for posticide</li> </ul> | egistr<br>ual -<br>esticio |
| U.S. E                         | nvironr | mental Protection Agency                                                                                                    | esia                       |

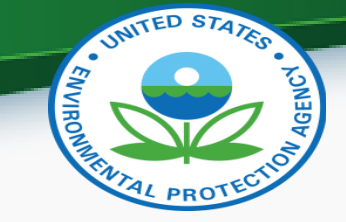

### Step 3: Form 3540-16 List

• Select the Reporting Year for the Form you want to submit

\*NOTE\* ONLY forms that have NOT yet been submitted will appear here

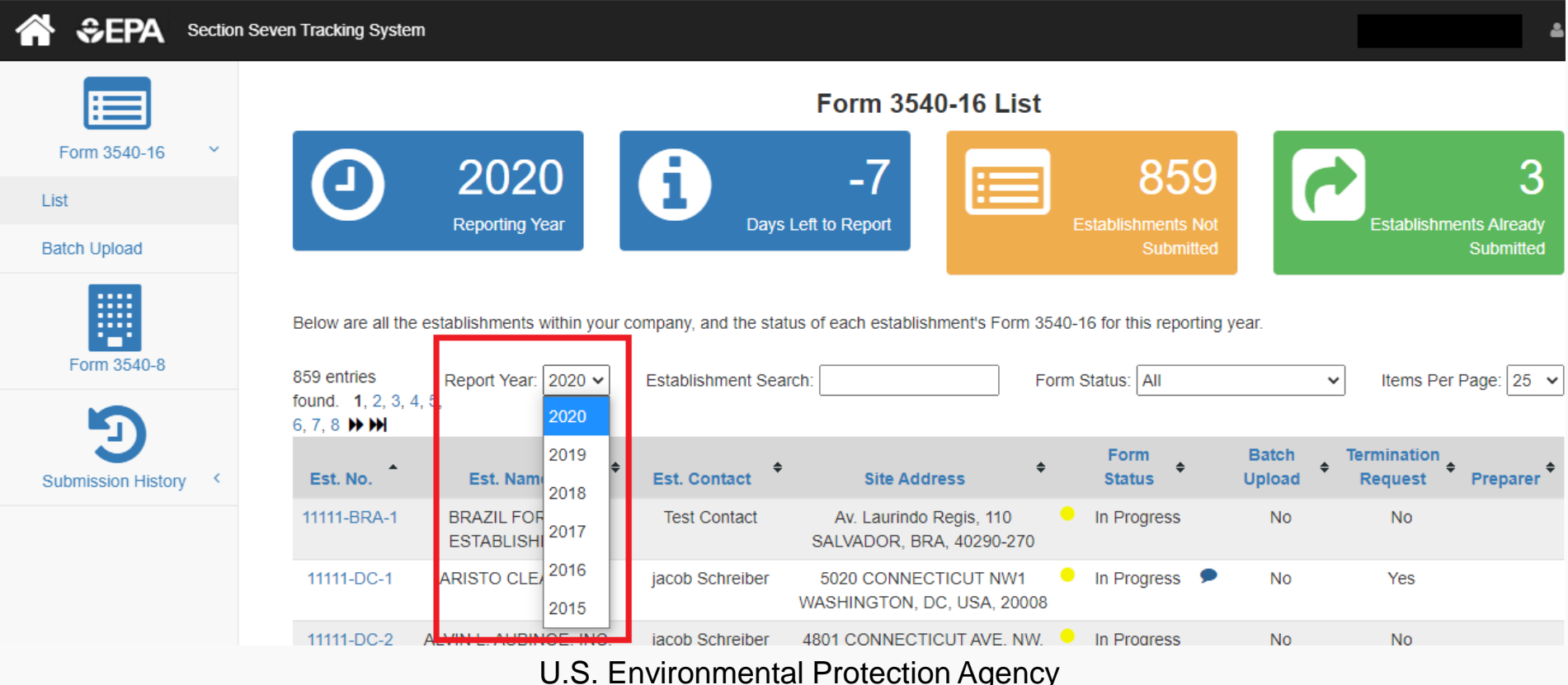

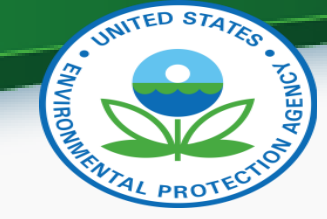

# Step 4: Select Establishment Number

 Identify the Report you want to submit and click the establishment number

| 😭 💝 EPA Secti      | ion Seven Tracking Syst | em                              |                        |                                                  |                                        |                        |
|--------------------|-------------------------|---------------------------------|------------------------|--------------------------------------------------|----------------------------------------|------------------------|
|                    |                         |                                 |                        | Form 3540-16 I                                   | _ist                                   |                        |
| Form 3540-16 Y     |                         | 2015                            | A                      | 1022                                             |                                        | 10                     |
| List               |                         | 2015                            |                        | 1033                                             |                                        |                        |
| Batch Upload       |                         | Reporting Year                  | — Days                 | Left to Report                                   | Establishn                             | nents Not<br>Submitted |
| Form 3540-8        | Below are all th        | d. Report Year: 2015 🗸          | company, and the state | us of each establishment's F                     | orm 3540-16 for this<br>Form Status: A | ; reporting year.      |
| <u>ل</u>           | Est. No. 🕇              | Est. Name 🗘                     | Est. Contact           | Site Address                                     | ♦ Stat                                 | us <sup>‡</sup> Upl    |
| Submission History | 11111-BRA-<br>1         | BRAZIL FOREIGN<br>ESTABLISHMENT | Test Contact           | Av. Laurindo Regis, 1<br>SALVADOR, BRA, 4029     | 10 – In Pro<br>0-270                   | ogress                 |
|                    | 11111-DC-5              | VAN NESS CENTRE L.P.            | jacob Schreiber        | 4301 CONNECTICUT AV<br>NW<br>WASHINGTON, DC, USA | ENUE Not S                             | started                |
|                    | 11111-DC-<br>10         | FAKE                            | Test Contact           | 1200 Pennsylvania Ave<br>Washington, DC, USA, 2  | e SE Not S<br>20003                    | started                |
|                    |                         | I.S. Environmer                 | tal Protectio          | n Agency                                         |                                        |                        |

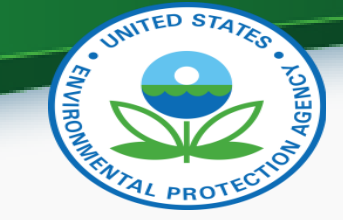

### Step 5: Enter Passphrase

 You will need to enter the Passphrase that was saved for that SPECIFIC Reporting OR if none was ever set for that year you will need to set one

| 🖀 🔅 EPA Secti        | on Seven Tracking System                                                                                                    |
|----------------------|----------------------------------------------------------------------------------------------------|
| Form 3540-16         | Enter Passphrase                                                                                                    |
| Form 3540-8          | <ul> <li>Please enter your passphrase that was set for your company for the report year of . Once entered, click the "Next" button.</li> <li>The passphrase is different from your user password.</li> <li>The passphrase generates an encryption key which will encrypt submission data. This process will ensure the data is securely transmitted to the EPA.</li> </ul> |
| Submission History < | Enter Passphrase Cancel Next                                                                                                    |
|                      | Do Not Forget Your Passphrase!<br>For security reasons, the system administrator does not have access to your passphrase and cannot retrieve it or<br>reset it to a new one.                                                                                                    |

U.S. Environmental Protection Agency

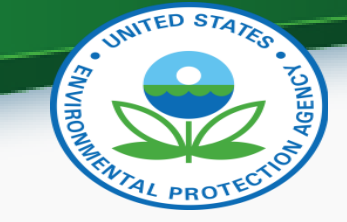

# Step 6: Fill Out Report

• Fill out Form 3540-16 and Click Next to proceed through Form

| ☆EPA             | Sectio | n Seven Tracking System                                                                                     |
|------------------|--------|----------------------------------------------------------------------------------------------------|
| Form 3540-16     | <      | <b>Review Establishment Information</b> Do you wish to change the information for this establishment? O Yes |
| Form 3540-8      |        | No     Establishment Name                                                                                   |
| Э                |        | BRAZIL FOREIGN ESTABLISHMENT                                                                                |
| Submission Histo | ry <   | Establishment Site Address                                                                                  |

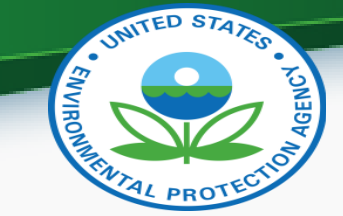

### Step 7: Save Report

| <b>                                     </b>                                   | Section Seven Tracking System                                                                                                    |                       |
|--------------------------------------------------------------------------------|----------------------------------------------------------------------------------------------------|-----------------------|
|                                                                                | Offic Of Medisure                                                                                                    |                       |
| Form 3540-16                                                                   | Amount Produced, Repackaged,<br>or Relabeled (2018)                                                                                                    |                       |
|                                                                                | Amount Sold or Distributed - US<br>(2018)                                                                                                    |                       |
| Form 3540-8                                                                    | Amount Sold or Distributed -<br>Foreign (2018)                                                                                                    |                       |
| Submission History                                                             | Amount to be Produced,<br>Repackaged, or Relabeled (2019)                                                                                                    |                       |
| Reporting Year<br>2018<br>Establishment Number<br>11111-BRA-1<br>Establishment | Comments                                                                                                    |                       |
| BRAZIL FOREIGN<br>ESTABLISHMENT<br>Av. Laurindo Regis, 110                     | Add To add a new product you produced this year, please click the 'Add' button.<br>To add production information for an existing product, please click the product name | ne in the above list. |
| SALVADOR, 40290-270<br>BRA                                                     | Previous Save Report                                                                                                    |                       |

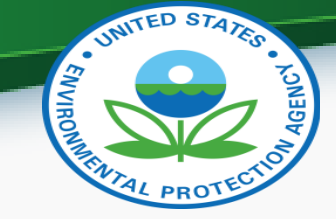

### Step 8: Click Submit Ready Reports

- The system will return you to the Form 3540-16 List for the Reporting Year you chose to Amend the Form for
  - Scroll to the bottom of the page and Click Submit "Ready" Forms

| i <b>⇔</b> EPA ≋                                 | Section Seve | n Tracking System     |                                               |          |           |  |  |
|--------------------------------------------------|--------------|-----------------------|-----------------------------------------------|----------|-----------|--|--|
|                                                  |              | 10003015              | ESTABLISHMENT                                 |          | Philadelp |  |  |
| Eorm 3540-16                                     |              | 11111-ID-<br>10003016 | ESSTS TESTING<br>ESTABLISHMENT                | John Doe | Philadelp |  |  |
|                                                  |              | 11111-ID-<br>10003017 | ESSTS TESTING<br>ESTABLISHMENT                | John Doe | Philadelp |  |  |
| Form 3540-8                                      |              | 11111-ID-<br>10003019 | ESSTS TESTING<br>ESTABLISHMENT                | John Doe | Philadelp |  |  |
| 5                                                |              | 11111-ID-<br>10003020 | TINA'S TEST ESSTS<br>TESTING<br>ESTABLISHMENT | John Doe | Philadelp |  |  |
| Submission History                               | <            | 11111-ID-<br>10003021 | ESSTS TESTING<br>ESTABLISHMENT                | John Doe | Philadelp |  |  |
|                                                  |              | 11111-ID-<br>10003022 | ESSTS TESTING<br>ESTABLISHMENT                | John Doe | Philadelp |  |  |
|                                                  |              | 11111-ID-<br>10003023 | ESSTS TESTING<br>ESTABLISHMENT                | John Doe | Philadelp |  |  |
|                                                  |              | 11111-ID-<br>10003024 | ESSTS TESTING<br>ESTABLISHMENT                | John Doe | Philadelp |  |  |
| Submit "Ready" Forms Preview Print "Ready" Forms |              |                       |                                               |          |           |  |  |
|                                                  |              |                       |                                               |          |           |  |  |
| U.S.                                             | Envi         | ronment               | al Protectio                                  | n Agency | /         |  |  |

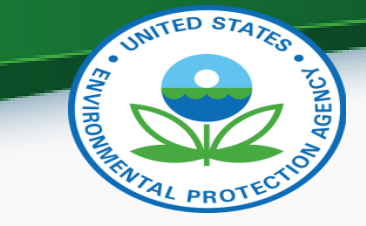

### Step 9: Review Report Submission

| <b>₩</b> \$EPA     | Sectior | n Seven Tracking System |                                 |                       |        |                             |        |                     |            |               |             | <b>≜</b> -  |
|--------------------|---------|-------------------------|---------------------------------|-----------------------|--------|-----------------------------|--------|---------------------|------------|---------------|-------------|-------------|
|                    | ,       |                         |                                 | S                     | ubm    | ission Process: I           | Rev    | view                |            |               |             |             |
| Form 3540-16       |         | Review the Form 3       | 3540-16's you are submitti      | ng below. Click the F | review | PDF icon to view the PDF fo | or tha | t establishment's l | Form 3540- | 16.           |             |             |
|                    |         | Est. No. 🔺              | Est. Name 🔶                     | Est. Contact          | \$     | Street Address              | \$     | City \$             | State      | <b>≑ Re</b> j | oort Year 🗧 | Preview PDF |
| Form 3540-8        |         | 11111-BRA-1             | BRAZIL FOREIGN<br>ESTABLISHMENT | Test Contact          |        | Av. Laurindo Regis, 110     |        | SALVADOR            |            |               | 2018        | •           |
| Submission History | , <     | Cancel                  |                                 |                       |        |                             |        |                     |            |               |             |             |

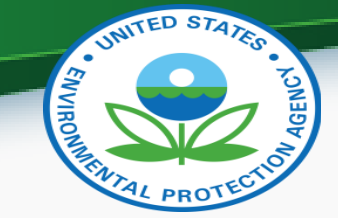

### Step 10: Submit Amended EPA Form 3540-16

|                                                        |                                                                                                    | SSTS TEST COMPANY 1 (11111) 🛔 👻                                                                                                    |
|--------------------------------------------------------|----------------------------------------------------------------------------------------------------|----------------------------------------------------------------------------------------------------|
| с                                                      | ross-Media Electronic Reporting Regulation (CROME                                                                                                    | ERR) Submission                                                                                                    |
| Log in to CDX                                          | Answer Secret Question                                                                                                    | Certify                                                                                                    |
| User ID<br>JACOBSCHREIBER<br>Password<br>Cancel Next 1 | Question Where did you first meet your spouse? Answer Cancel Next 2                                                                                                    | I certify, under penalty of law, that the information provided in<br>this document is, to the best of my knowledge and belief, true,<br>accurate, and complete. I am aware that there are significant<br>penalties for submitting false information, including the<br>possibility of fines and imprisonment for knowing violations.<br>Cancel Submit                                                                                                    |
|                                                        | Success                                                                                                    | 47                                                                                                    |
|                                                        | The submission was sent to EPA. The Copy of Record link to allow for the download of the Copy of Record and signature for this submission will appear in the forms list when EPA receives and processes your submission. |                                                                                                    |
|                                                        | C<br>Log in to CDX<br>User ID<br>JACOBSCHREIBER                                                                                                    | Log in to CDX     Log in to CDX     User ID   JACOBSCHREIBER     Password     Cancel Ned 1     Cancel Ned 1     Cancel Ned 2     Cancel Ned 2     Succes     Succes     Cancel Ned 2     Cancel Ned 2     Cancel Ned 2     Cancel Ned 2     Cancel Ned 2     Cancel Ned 2     Cancel Ned 2     Cancel Ned 2     Cancel Ned 2     Cancel Ned 2     Cancel Ned 2     Cancel Ned 2     Cancel Ned 2     Cancel Ned 2 |